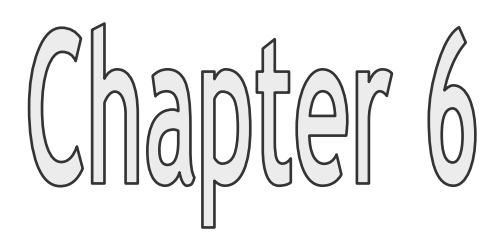

## Navigator

# Welcome to eLP

Make your knowledge and skills better with our innovative Make your knowledge and skills better with our innovative educational portal, flexible training programme educational portal, flexible training programme and friendly learning environment and friendly learning environment

The Navigator is designed to help you commence your training and to provide an insight into how the system works.

The Navigator provides you with clear, complete and timely information on the curriculum, modules, courses and certificate requirements, nature of interaction with tutors and administrators, prerequisites, equipment requirements.

#### 1. eLP Educational Web-portal

Internet address: <u>www.drugs-mesada.com/education</u>

**eLP Educational** web-portal provides free access to the modules, their printed versions, presentations, links to references, clinical cases, tests, questionnaires, materials for practical work, etc.

To start your training you have to register and to fill in your "profile". Once your profile is submitted the learning progress could be followed up and assessed. Then from the module menu you have to choose a module of his interest and to enrol the module.

Enrolment of the module allows having a free immediate access to it from the main page and creating your individual interface of eLP. Enrolment of the module provides an access to tutor, chats and forum with peers and tutors.

2. Eligibility: Medical Doctors and Students; Health Related Professionals

Working language: English

#### 3. Registration

Before you can do anything in the e-LP you have to create your individual account by registering for the system. You also can use guest access, but it is very limited.

Here are the steps to create a new account on this web site:

3.1 On the webpage: <u>www.drugs-mesada.com/</u> click on *Education* button, or go to the webpage <u>www.drugs-mesada.com/edu.</u>

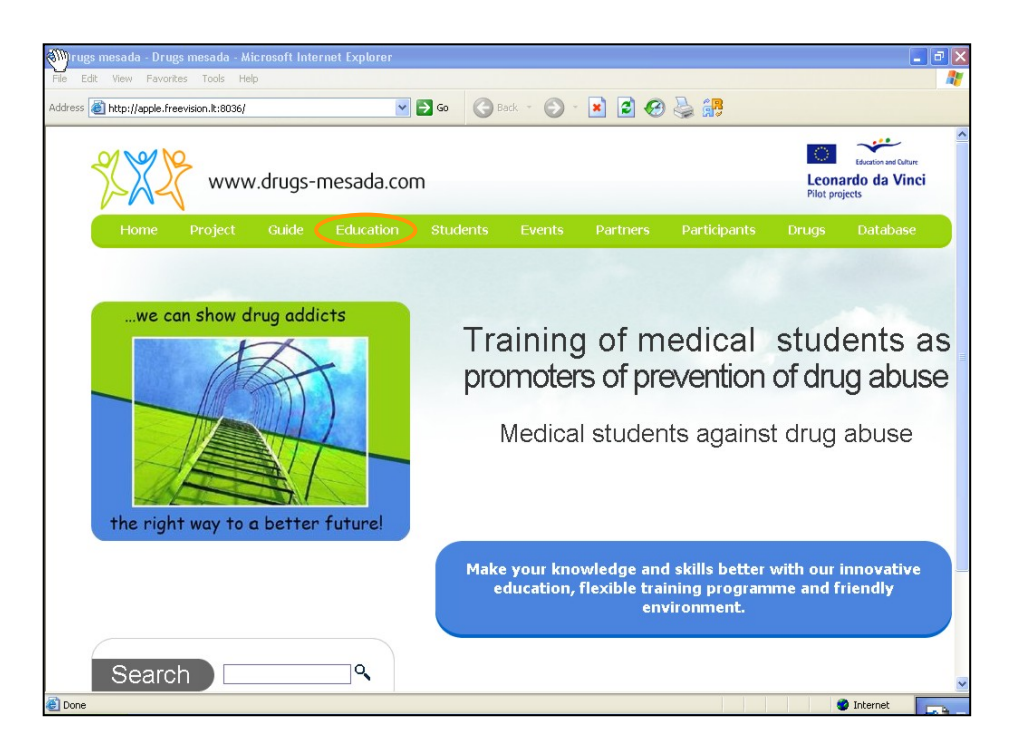

If you have already been registered enter your *Username* and *Password* and click on *Login* 

3.2 If it is your first time click on **Start now by creating a new account** 

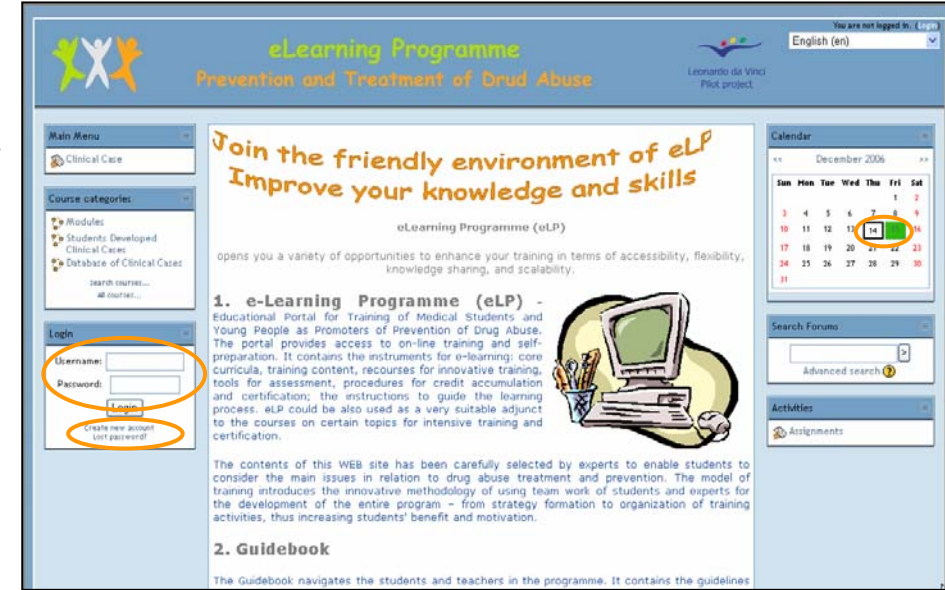

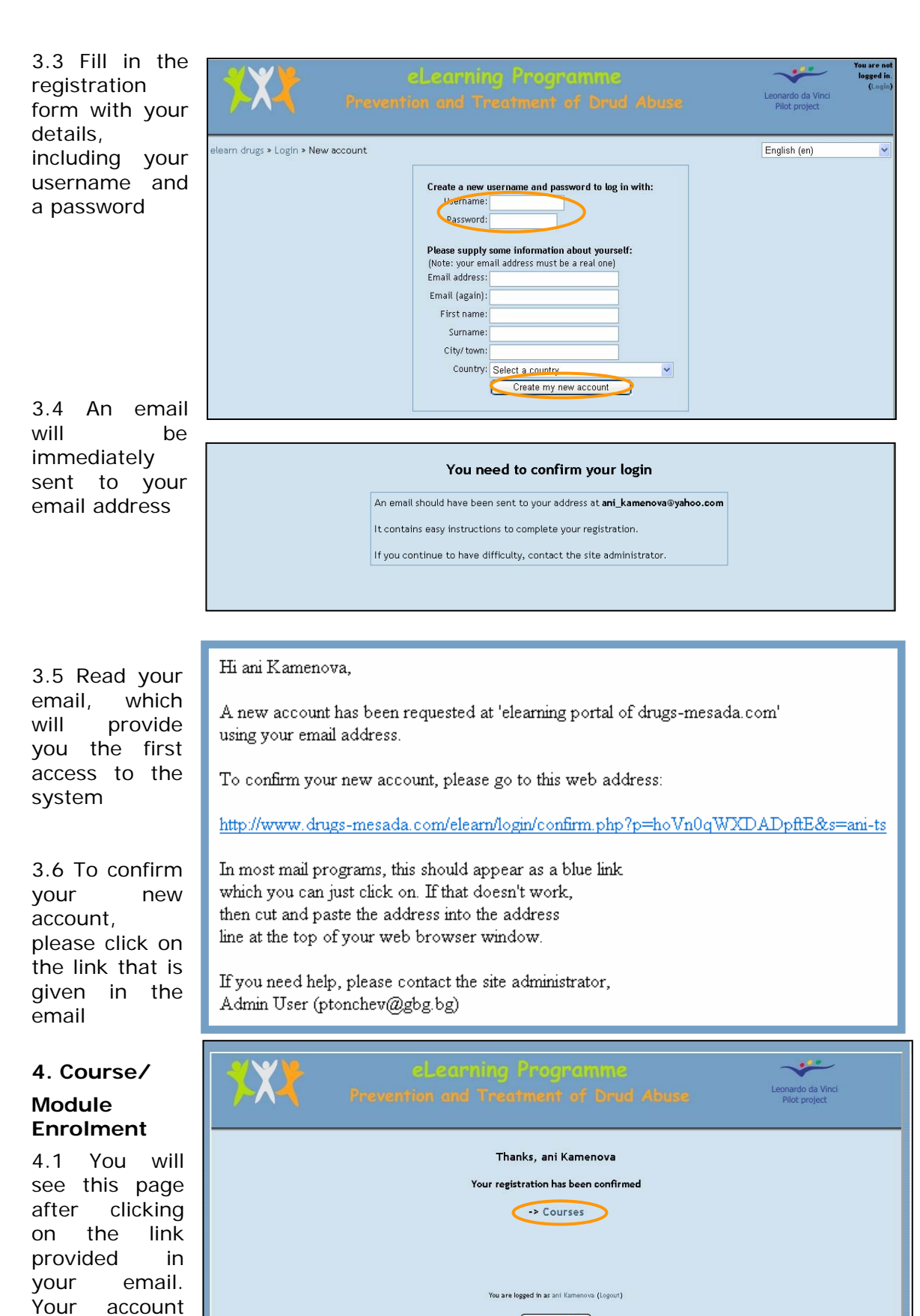

moodle

4.2 Now, to enter the educational content Click on Courses\_

confirmed

and you are logged in

is

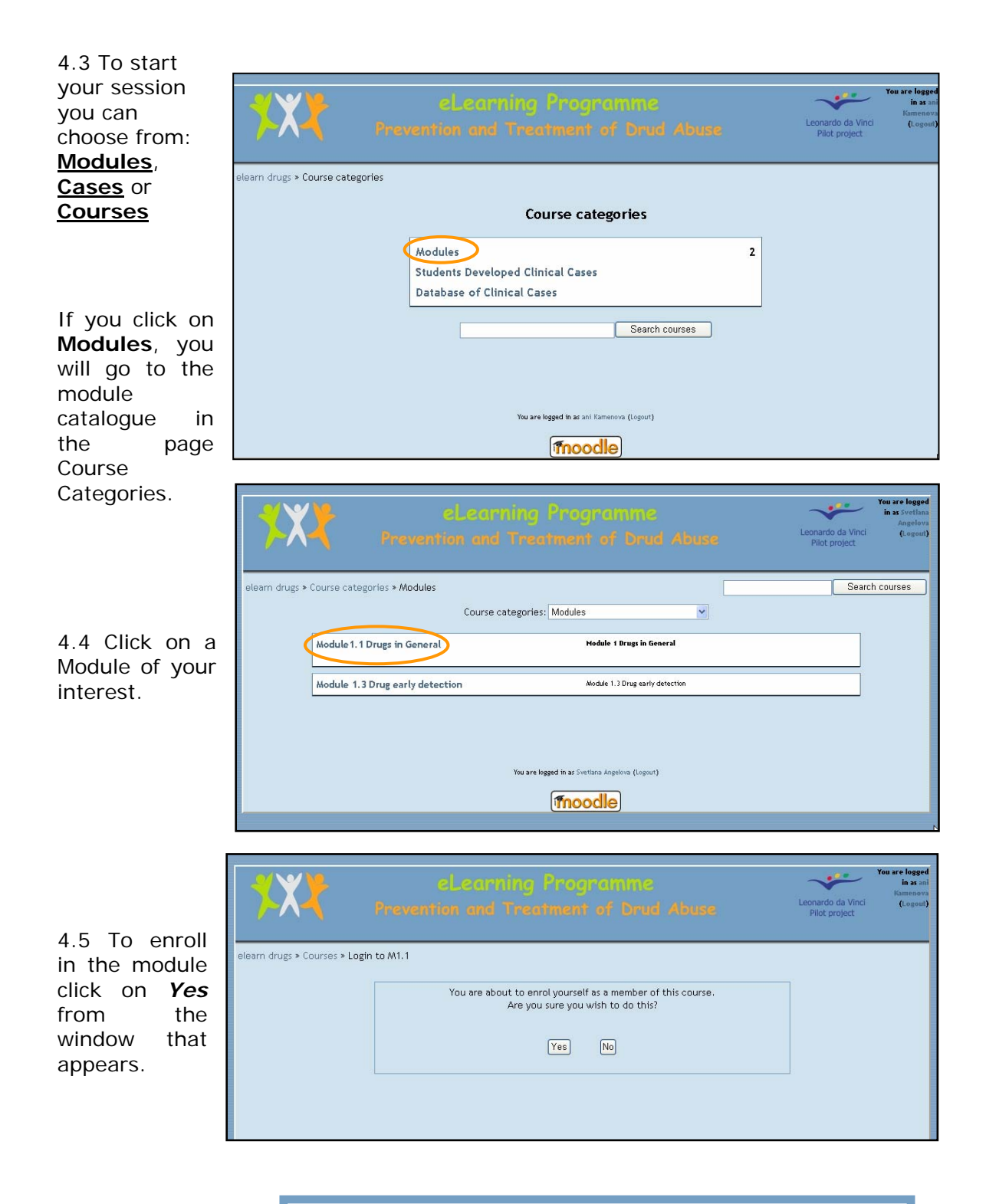

4.6 An email will be immediately sent to your email address with a link to the Login page and to your individual profile. Welcome to Module1.1 Drugs in General!

If you have not done so already, you should edit your profile page within the course so that we can learn more about you:

http://www.drugs-mesada.com/elearn/user/view.php?id=10&course=2

#### 5. Profile Editing

you

5.2 To fill in

details. Click on Edit profile

profile

Prior to starting the Module you will need to update your profile. It will form the basis for the developing your personalized portfolio - profile. Your profile enables the programme to follow up your learning process, and evaluate your progress.

Your profile contains: visited modules, enrolled modules, online self-training, the duration of training, scores, solved clinical cases, quizzes and the score of each quiz, admissions to the practical courses.

|                                                                                                    | eLearning Prevention and Treatm                                                                                                    | rogramme<br>tent of Drud Abuse<br>Pilot project                                                                                                    | ou are not<br>logged in.<br>(Login) |
|----------------------------------------------------------------------------------------------------|----------------------------------------------------------------------------------------------------|----------------------------------------------------------------------------------------------------|-------------------------------------|
| Without a                                                                                          | elearn drugs > Login to the site                                                                                                    | English (en)                                                                                                    | ~                                   |
| complete                                                                                           | Returning to this web site?                                                                                                    | Is this your first time here?                                                                                                    |                                     |
| profile it is not<br>possible to<br>award any<br>certification.                                    | Login here using your username and password:<br>(Cookies must be enabled in your browser) ③<br>Username:<br>Rassword:<br>Some courses may allow guest access: | <ul> <li>Hil For full access to courses you'll need to take a minute to create a new account for yourself on this web site. Each of the individual courses may also have a one-time "enrolment key", which you won't need until later. Here are the steps:</li> <li>Fill out the New Account form with your details.</li> <li>An email will be inmediately sent to your email address.</li> <li>Read your email, and click on the web link it contains.</li> <li>Your account will be confirmed and you will be logged in.</li> </ul> |                                     |
| 5.1 To go to<br>your individual<br>profile, write<br>your password<br>and click on<br><i>Login</i> | Login as a guest<br>Forgotten your username or password?<br>Send my details via email                                                                         | <ol> <li>Now, select the course you want to participate in.</li> <li>If you are prompted for a "enrolment key" - use the one that your teacher has given you. This will "enrol" you in the course.</li> <li>You can now access the full course. From now on you will only need to enter your personal username and password (in the form on this page) to log in and access any course you have enrolled in.</li> </ol> Create new account                                                                                            |                                     |

| <b>*X</b> *                  | ellearning Programme<br>Prevention and Treatment of Drud Abuse                                                          | Leonardo da Vinci<br>Pilot project |
|------------------------------|----------------------------------------------------------------------------------------------------|------------------------------------|
| elearn drugs » M1.1 » Partic | ipants » Svetlana Angelova                                                                                              |                                    |
|                              | Svetlana Angelova                                                                                                    |                                    |
|                              | Profile Edit profile Forum posts                                                                                        |                                    |
| 2                            | Location: Sofia, Bulgaria<br>Email address: sv_angelru@abv.bg<br>Last access: Saturday, 9 December 2006, 04:10 PM (now) |                                    |
|                              | Change password Unenrol me from M1.1 Messages                                                                           | 3                                  |
|                              | You are logged in ar Svetlana Angelova (Logout)                                                                         |                                    |
|                              | moodle                                                                                                    |                                    |

**Note** – The tutor will help you in preparing your personalized portfolio based on the information you provide in your profile. To enable your tutor to provide you with maximum guidance

so that you can learn exactly what you want to, it is strongly recommended to fill in all the details of your profile.

### 5.3 In the field **Description** fill in the following information:

- Qualification
- Specialty
- Field of Interest
- Modules of Interest
- Courses of Interest

If you have any other specific interests or requirements, you can list them here.

5.4 Click on *Update profile* in the bottom.

| eLe<br>Prevention                                                                                                    | canning Programme Traveloged in a vertice de Vinci<br>and Treatment of Drud Abuse Courts de Vinci<br>Not project                                                                                                    |
|----------------------------------------------------------------------------------------------------|----------------------------------------------------------------------------------------------------|
| elearn drugs * M1.1 * Participants * Svetlana Angelo                                                                                                    | vo > Edit profile Svetlana Angelova Profile Bitt profile From porta                                                                                                    |
| Fist name:<br>Sunname:<br>Email address:<br>Email display:<br>Email digest type:<br>Email formati:<br>Email digest type:<br>Forum auto-subscribe:<br>Forum auto-subscribe:<br>Forum auto-subscribe:<br>Forum auto-subscribe:<br>Country:<br>When editing text:<br>City/ town:<br>Country:<br>Timezone:<br>Preferred language:<br>Description:<br>Preferred language:<br>Description:<br>Veb page:<br>ICQ number:<br>Slope ID:<br>AMA ID:<br>Yahoo ID:<br>MSN ID:<br>ID number:<br>Phone 1:<br>Phone 2:<br>Address: | Prefre Bits perfe     Press     Angelova     org.mgelon@@ab bg        Allow only other course members to soe my small address iv        The central address is a enabled        Pretty HTML formative     No digest (single email per forum post)     Yes: when I post, subacrite me to that forum     No: don't keep track of posts I have seen v   Use HTML editor (some browsers only)     Sofa     Bulgaria     Sofa     Bulgaria     Sofa     Dugative prefile     The following items are optional:        On Max size: 2M8           (for the teacher only)   (for the teacher only) |
|                                                                                                    | The are baged in as Swithink Angelink (Legar)                                                                                                    |

5.5 You will go to the page with your updated profile

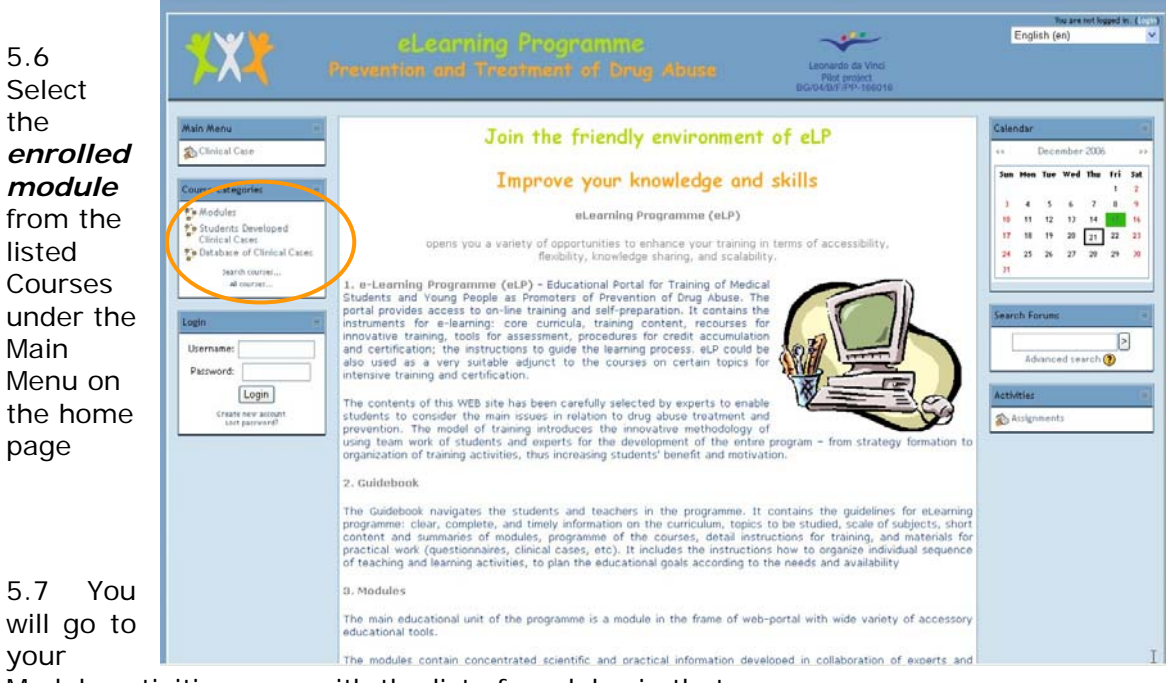

Module activities page with the list of modules in that.

5.8 To start your training session click on the Module name

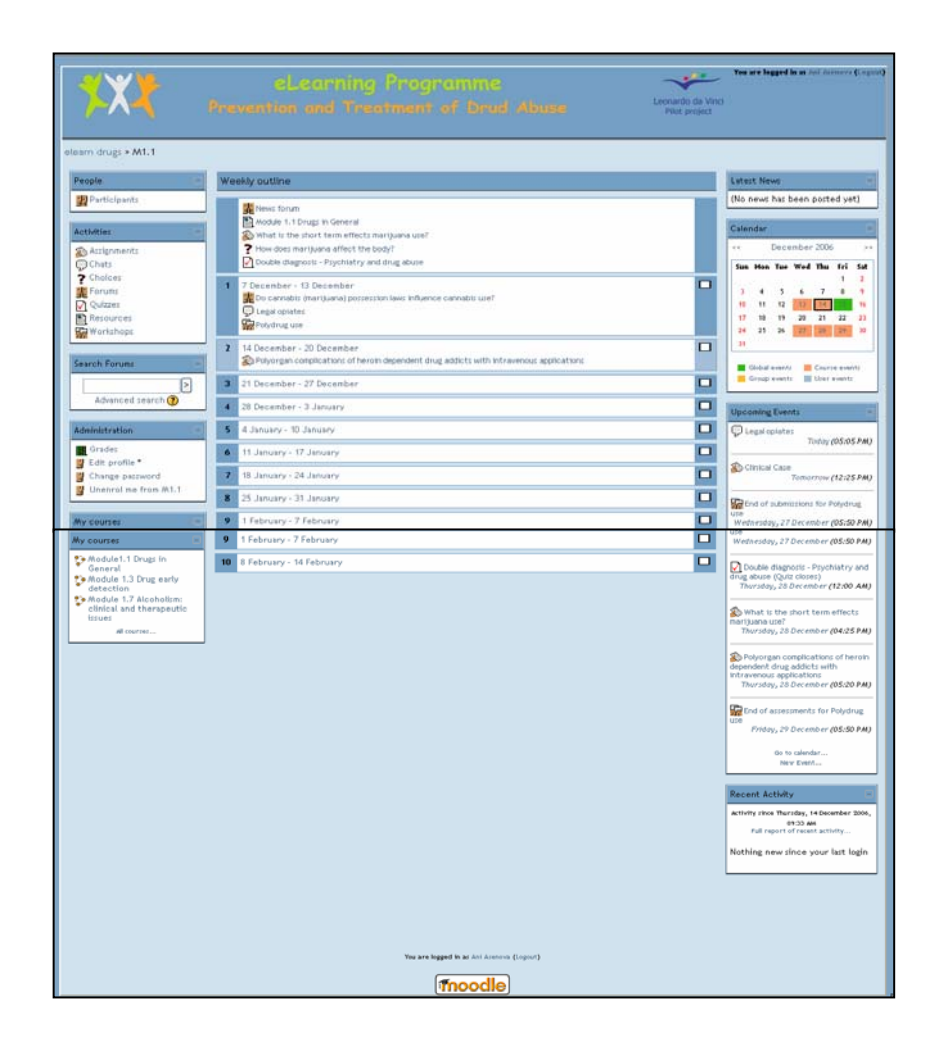

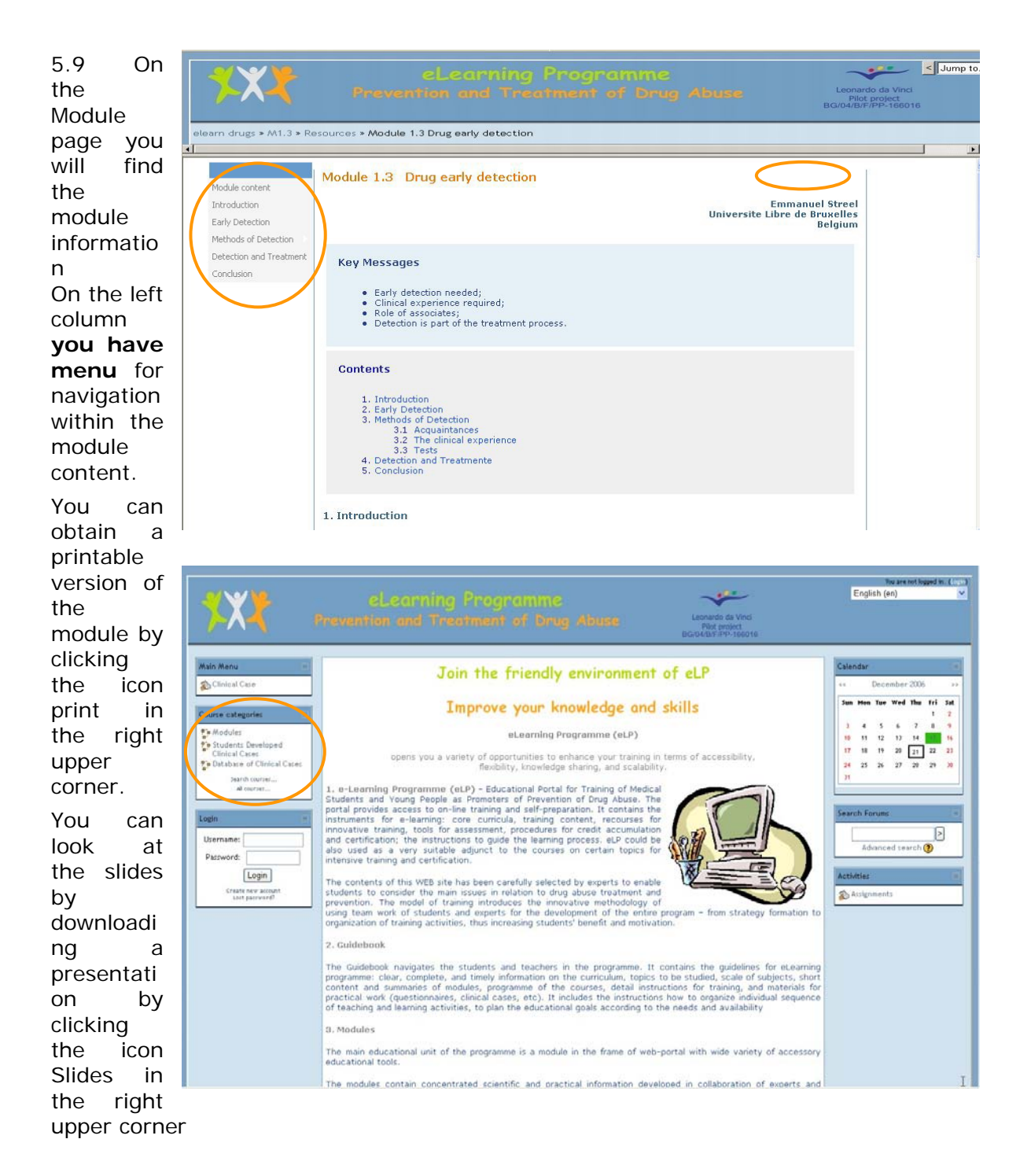

If you do not wish to start your module, you may choose another activity or go back to the **Education page by clicking** eLearning at the upper-left corner of the page.

You may go back to your profile page by clicking Recources

#### 6. Journal

Journaling is a popular educational tool to encourage students' self-reflection in the learning process.

The tutor opens an individual Journal for you, where you can present your individual reflections e.g. clinical case, or to get your opinion on certain problem. The Journal can be seen by you and your tutor only. After logging into the system on your page you can see the activity assigned for you individually. After you fill in your Journal with clinical case), it could be

assessed by an expert or tutor. Only the experts and tutors have the ability to assign a grade (there is no peer review). You are allowed to make a new version after corrections made by the tutor.

| Journal<br>activities | <b>*XX</b> ••                                        | eLearning Programme 🛶                                                                                                    | et Vind                                                    |                  |                               | Yes                                          | t ar w lagge           | f <b>in m</b> staf An | monta (Capeal) |  |  |  |
|-----------------------|------------------------------------------------------|----------------------------------------------------------------------------------------------------|------------------------------------------------------------|------------------|-------------------------------|----------------------------------------------|------------------------|-----------------------|----------------|--|--|--|
| provide you           | elearn drugs > M1.1                                  |                                                                                                    |                                                            |                  |                               |                                              |                        |                       |                |  |  |  |
| with extra credits.   | People                                               | Weekly outline                                                                                                    | Latest New                                                 | 6                |                               |                                              |                        |                       | -              |  |  |  |
|                       | Participants                                         | Participants                                                                                                    |                                                            |                  | (No news has been posted yet) |                                              |                        |                       |                |  |  |  |
|                       | Activities -                                         | Module 1.1 Drugs in General     Module 1.1 Drugs in General                                                                                                    | Calendar                                                   |                  |                               |                                              |                        |                       |                |  |  |  |
|                       | & Accignments                                        | ? How does menjuana effect the body?                                                                                                    |                                                            |                  | De                            | cenber 20                                    | 26                     |                       |                |  |  |  |
| 6.1 Click on the      | Choices                                              | Z December - 13 December                                                                                                    | Sun                                                        | Hos              | Ter                           | Wed                                          | Thu                    | Tel<br>1              | Set :          |  |  |  |
| Journals              | Forunz     Aumatz                                    | Legal opiates                                                                                                    | 1                                                          | 4                | 5                             |                                              | 7                      | -                     |                |  |  |  |
| button in the         | Cuteres<br>Pasources<br>Warkshops<br>Search Forum    | 📅 lahani me                                                                                                    |                                                            | 25               | 24                            | - २१                                         | 28                     | -17                   |                |  |  |  |
| Activities            |                                                      | 14 December - 20 December     2 14 December     2 14 December - 20 December     2 Polyorgan complications of heroin dependent drug addicts with intravenous applications     2 Heroin dependent drug addicts with intravenous applications. Chronic hepatitis. Polyorgan complications | Chibal et                                                  | ANU              |                               | Chu                                          | rza avanto             |                       |                |  |  |  |
| menu. Your            |                                                      | 21 December - 27 December                                                                                                    |                                                            |                  |                               | 5535                                         | 1000 C                 |                       |                |  |  |  |
| individual task       | Advanced search 🛞                                    | 4 28 December - 3 January                                                                                                    | Upcoming Events                                            |                  |                               |                                              |                        |                       |                |  |  |  |
|                       | Administration                                       | S 4 January - 10 January                                                                                                    |                                                            | 76449 (12:23.4M) |                               |                                              |                        |                       |                |  |  |  |
| in Journal is         | Grades                                               | 6 11 January - 17 January                                                                                                    | 🔽 🖗 Legar constex                                          |                  | Transmission                  | menter                                       |                        |                       |                |  |  |  |
| created by            | Change password                                      | 7 18 January - 24 January                                                                                                    | 1                                                          |                  |                               |                                              |                        | Personal Party        | 103.03 7.90    |  |  |  |
|                       | 25 January - 31 January                              | Wedvesday, 27 December (05:50 PM)                                                                                                    |                                                            |                  |                               |                                              |                        |                       |                |  |  |  |
| your tator            | My courses                                           | 9 1 February 7 February                                                                                                    | Double diagnosis - Psychiatry and drug abuse (Quiz closes) |                  |                               |                                              |                        |                       |                |  |  |  |
|                       | Module 1.1 Drugs in General<br>Module 1.3 Drug early | 8 February - 14 February                                                                                                    | 1                                                          |                  |                               |                                              | earsday <sub>2</sub> 2 | o o exempter          | (1200 AM)      |  |  |  |
| 6.2 Click on          | detection 🔊 What is the most term affects manyupon   |                                                                                                    |                                                            |                  | nariguana u                   | ana ute?<br>Thursday, 20 December (04:25 PM) |                        |                       |                |  |  |  |
| lournal/c title       | Module 1.7 Alcoholtm: elinical                       |                                                                                                    | -                                                          |                  |                               |                                              |                        |                       |                |  |  |  |

#### 6. Journal's title

and open your educational task.

|                | 🖉 🔰 elearning Programme 🦟 Jump to. 🖓                                                                                                    |
|----------------|----------------------------------------------------------------------------------------------------|
| The following  | Prevention and Treatment of Drud Abuse Levels a Viol Not press                                                                                                    |
| example shows  |                                                                                                    |
| a task on      | elearn drugs » M1.1 » Journals                                                                                                    |
| "Heroin        | Week 2 Heroin dependent drug addicts with intravenous applications. Chronic hepatitis.                                                                                                    |
| dependent drug | Polyorgan complications                                                                                                    |
| addicts with   | Read the "Clinical case" below and make your conclusion                                                                                                    |
| intravenous    | A 21 year old patient is hospitalized for the first time in the Gastroenterology and hepatology                                                                                                 |
| applications.  | clinic of the University hospital "Georgi Stranski" - Pleven . In 2000, when donating blood                                                                                                    |
| Chronic        | patient has not been aware that he has viral hepatitis and as a result he was not treated in                                                                                                    |
| hepatitis.     | hospital. In May 2002 there was a PCR examination which shows information about RNA -                                                                                                    |
| Polyorgan      | replication . In April 2003 the patient was under treatment in the Psychiatry clinic in Pleven<br>because of his drug addiction. In the beginning of his treatment he complains of acids in CIT |
| complications" | after feeding and dull chest pain . For several months doctors determine high levels of RR                                                                                                    |
| for the Module | 170/100. The treatment of the patient begins                                                                                                    |
| 1.1 "Drug in   |                                                                                                    |
| General" with  | Edit                                                                                                    |
| questions that | No entry                                                                                                    |
| have to be     |                                                                                                    |
| answered       |                                                                                                    |

#### 6.3 Click on Start or Edit my journal to give your answers to the questions

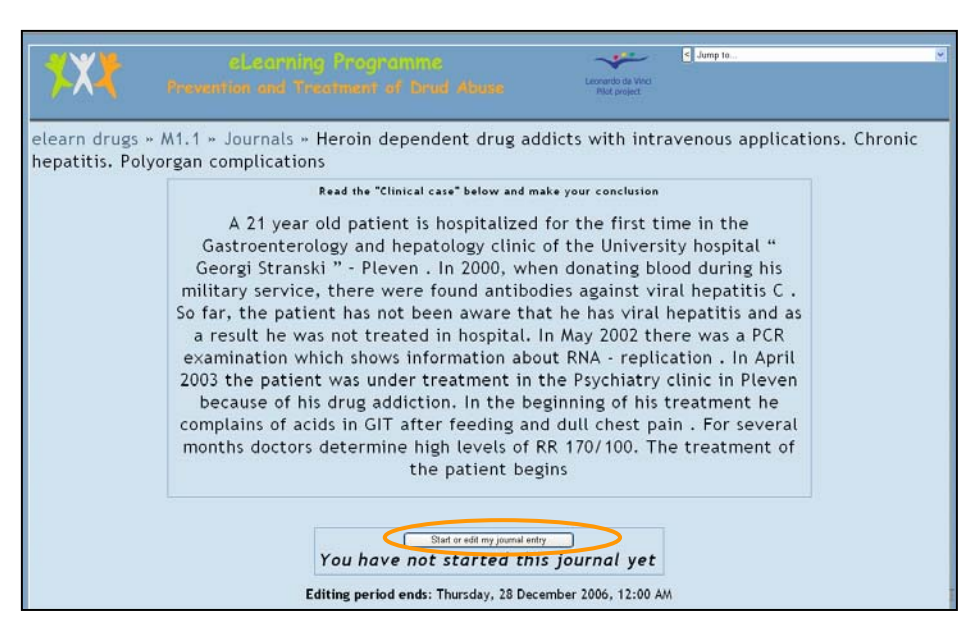

6.4 Write your answers and comments in the blank field and click Save changes.

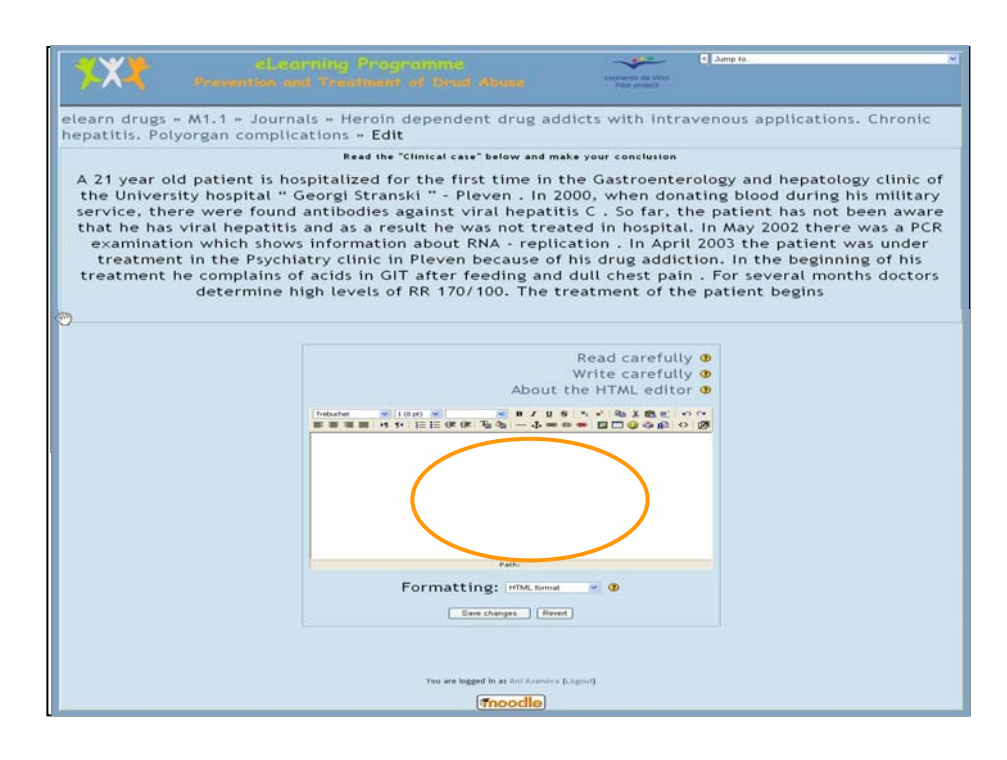

Your message will be sent to your tutor for assessment. The Tutor will make the corrections and will send a link to your e-mail with access to his remarks and evaluation.